## Little Anne QCPR Upgrade Kit Asennusohje ja käyttäjän opas

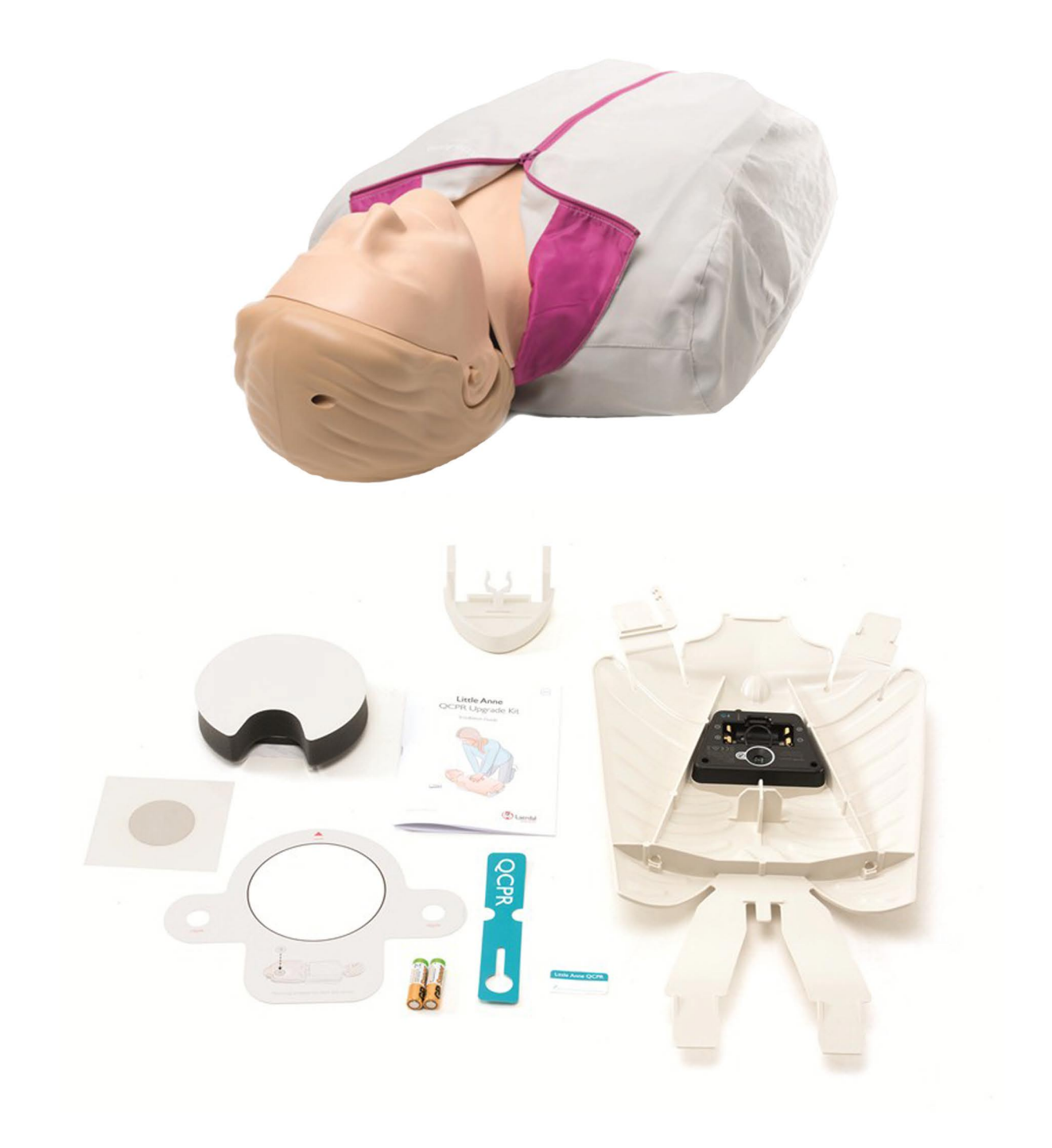

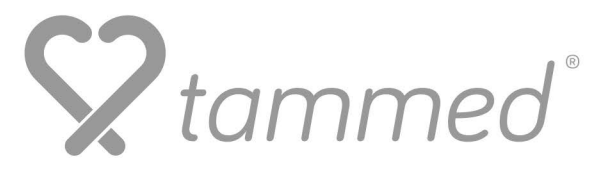

## Sisällysluettelo

1. Pakkauksen sisältö

2. Vanhan Little Annen päivitys

3. Learner - sovellus

4. Instructor - sovellus

5. Kysymyksiä/vastauksia

Tämä opas on koottu Little Anne QCPR:n mukana tulevasta virallisesta käyttöohjeesta ja Tammedin henkilökunnan omista kokemuksista Little Anne QCPR:n kanssa. Tutustu Little Anne QCPR:n virallisiin käyttöohjeisiin ja varotietoihin ennen laitteen käyttöönottoa.

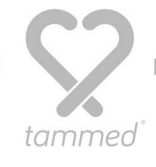

#### 2. Päivitys Vanhan Little Anne - nuken päivitys QCPR- nukeksi

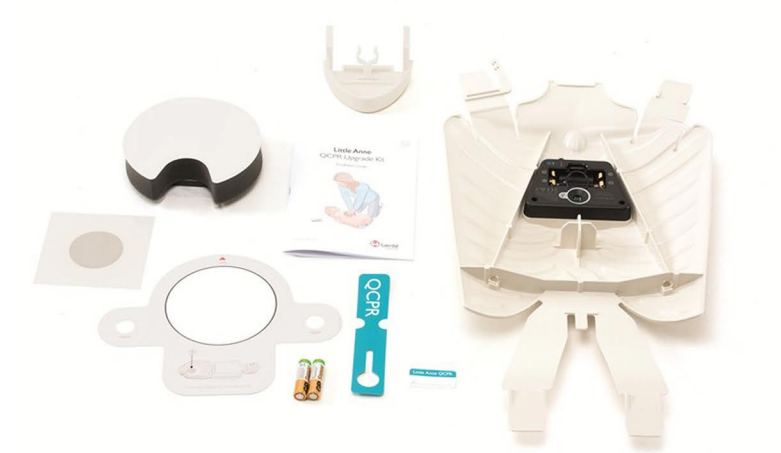

Numerot viittaavat Laerdalin ohjeen asennusvaiheisiin

#### 1.-2. Anturitarran asentaminen

Puhdista tarvittaessa rintanahan sisäpinta. Asenna anturitarra sapluunan avulla rintanahan sisäpintaan.

#### 3.-4. Pehmusteen asentaminen

Pehmuste asetetaan jousen eteen liimapuoli alaspäin, jonka jälkeen suojamuovi vedetään pois. Varmista kiinnitys käsin painamalla.

#### 5. Uuden rintakehän asentaminen

Aseta kaksi AA-paristoa rintakehän QCPR-sensoriin, huomioi pariston oikea napaisuus. Varmista kiinnitys kuminauhalla ja laita rintakehä paikalleen.

#### 6.-7. Leuan vaihto

Poista nukesta vanha leuka ja aseta uusi paikalleen. Kiinnitä ilmatiet paikalleen.

#### 8. Sovellusten asentaminen

Asenna sovellukset App Storesta: Little Anne QCPR Instructor ja Little Anne QCPR Learner. Android Play - sovelluskaupasta Little Anne QCPR Learner.

## 9. Little Annen päivitys ja numerointi

Instructor-sovelluksen avulla Little Anne QCPR - voidaan tarvittaessa päivittää manage manikins -välilehdeltä. Samalla välilehdellä Little Annen QCPR:n numero voidaan vaihtaa välillä 00-99.

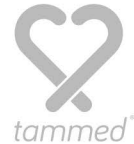

3. Learner

Little Anne QCPR Learner sovelluksen käyttöohje

#### Little Anne QCPR Learner - sovellus

Learner sovellus on elvytysharjoittelijan oma sovellus, jolla voi harjoitella elvystä, tallentaa mitattuja harjoituksia ja tarkastella tallennettuja harjoituksia. Sovellus toimii iOS ja Android - mobiililaitteilla ja se edellyttää Bluetoothyhteyttä, joten varmista että mobiililaitteen Bluetooth-yhteys on päällä.

### Yhteyden muodostaminen

Kun aloitat elvytysharjoittelun, sovellus pyytää sinua tekemään 5 painallusta ja sen jälkeen asettamaan puhelimen nuken päälle. Käytännössä yhteys voi muodostua jo ensimmäisestä painalluksesta, jos puhelin on riittävän lähellä nukkea.

### **Compressions only - harjoitustila**

Pelkkä paineluelvytys -tilassa voit harjoitella elvytystä rajoittamattoman ajan, jolloin sovellus mittaa harjoituksen aikaa, paineluiden syvyyttä ja paineluvälin tiheyttä.

### 30:2 - harjoitustila

Painelu-puhalluselvytys -tilassa voit harjoitella elvytystä rajoittamattoman ajan, jolloin sovellus seuraa edellämainitun lisäksi myös puhallusten onnistumista.

### Tulosten tarkastelu ja tallentaminen

Harjoituksen päätyttyä voit tarkastella tuloksia päättöruudussa. Saat lisätietoa harjoituksen eri osa-alueista painamalla kyseistä osa-aluetta. Voit myös tallentaa harjoituksesi save-näppäimellä, jolloin tulos on myöhemmin tarkasteltavissa Saved Results - valikossa.

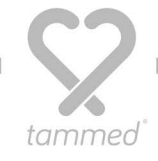

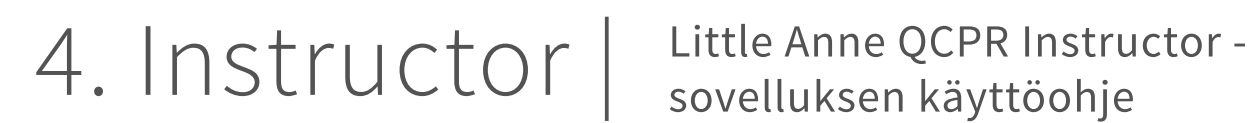

sovelluksen käyttöohje

#### Little Anne QCPR Instructor -sovellus

Instructor-sovellus on elvytyskouluttajalle tarkoitettu sovellus, jonka avulla kouluttaja voi seurata jopa kuuden nuken elvtysharjoittelua samanaikaisesti. Sovellus toimii iOS-laitteilla ja se edellyttää Bluetooth-yhteyttä, joten varmista että mobiililaitteen Bluetooth-yhteys on päällä.

Instructor-sovelluksen alkuruudussa voit määrittää Set Time -säätimellä harjoituksen ajan 1-10 minuuttiin tai rajoittamattoman ajan.

#### Yhteyden muodostaminen

Kun aloitat elvytysharjoittelun, sovellus pyytää sinua tekemään 5 painallusta ja sen jälkeen asettamaan puhelimen nuken päälle. Käytännössä yhteys voi muodostua jo ensimmäisestä painalluksesta, jos puhelin on riittävän lähellä nukkea.

#### Tulosten tarkastelu ja tallentaminen

Harjoituksen päätyttyä voit tarkastella tuloksia päättöruudussa. Saat lisätietoa harjoituksen eri osa-alueista painamalla kyseistä osa-aluetta. Voit myös tallentaa harjoituksesi save-näppäimellä, jolloin tulos on myöhemmin tarkasteltavissa Saved Results -valikossa. Apple TV:n avulla voit peilata tulokset televisioon tai projektoriin, jolloin voit tarkastella harjoittelun tuloksia koulutettavien kanssa yhdessä.

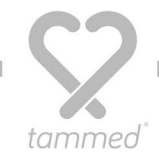

# 5. Kysymyksiä & vastauksia

Usein kysyttyjä kysymyksiä ja erityishuomioita

#### Q: Voinko käyttää molempia sovelluksia samanaikaisesti?

**A:** Little Anne QCPR ei voi olla kytkettynä samanaikaisesti sekä Learner- että Instructor-ohjelmiin.

# Q: Voinko käyttää nukkeani sekä kännykällä että tabletilla samanaikaisesti?

**A:** Little Anne QCPR voi olla yhdistettynä vain yhteen älylaitteeseen kerrallaan

#### Q: Miksi Little Anne QCPR ei yhdisty mobiilisovellukseen?

**A:** Varmista, että älylaitteesi Bluetooth-yhteys on päällä ennen kuin käynnistät ohjelman. Varmista, että mobiililaite on riittävän lähellä nukkea.

#### Q: Miten voin päivittää tai numeroida nuket uudelleen?

**A:** Käyttämällä Instructor-ohjelmaa, voit päivittää tai uudelleen numeroida Little Anne QCPR:n manage manikins -valikosta

Lisätietoa osoitteessa www.tammed.fi

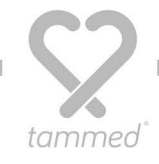